#### **VIRTUAL PORTAL**

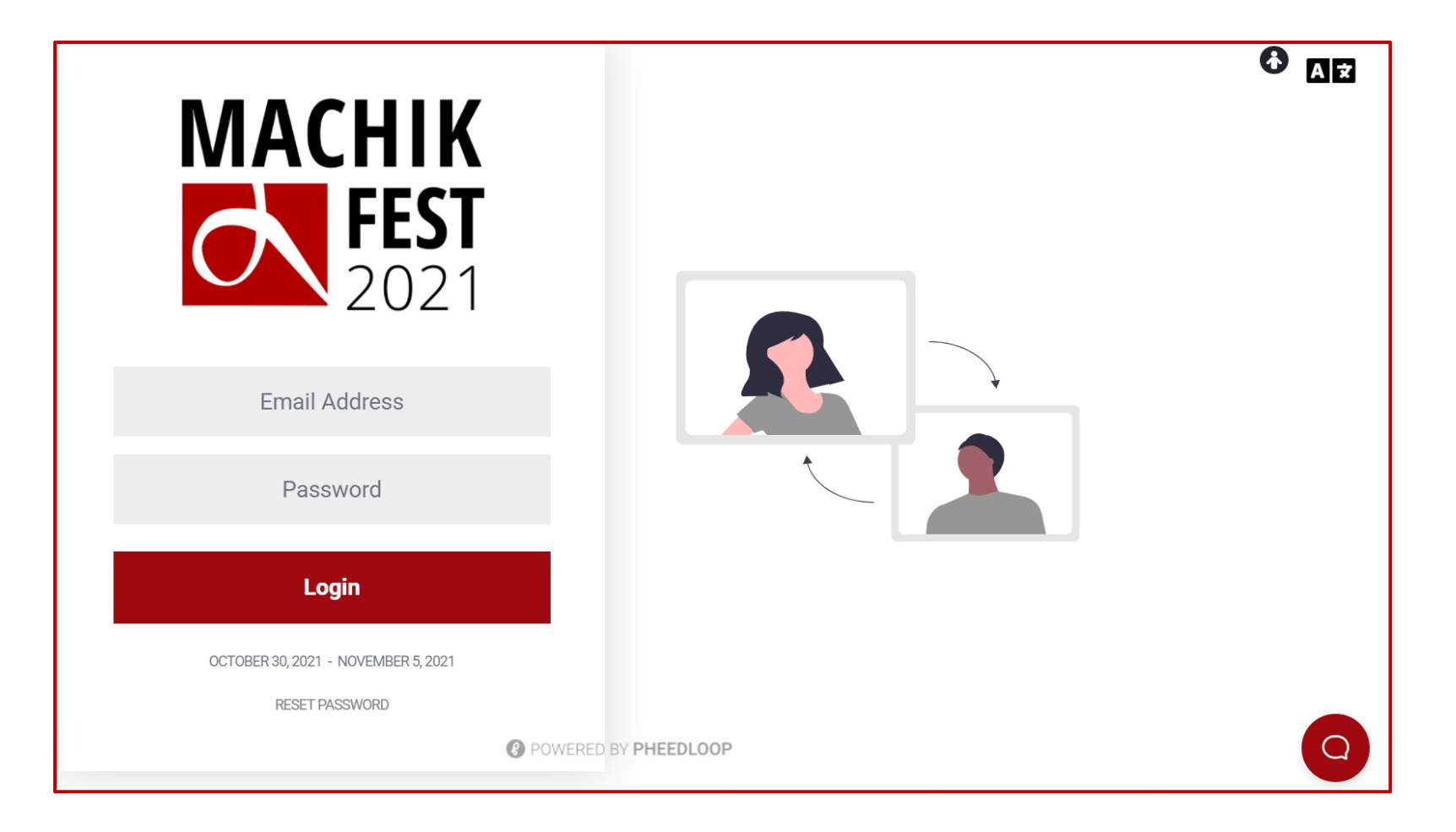

- Welcome to Pheedloop, the virtual event portal for Machik Fest 2021. To enter the system, please write the email and password sent to you in an email by Machik Team.
- The automatic password generated by Pheedloop for your account is <u>case sensitive</u> so make sure to enter the correct password to log in.
- Pheedloop works only with Google Chrome. Please make sure you are using Chrome when trying to access Pheedloop.

## **EVENT LOBBY**

| Kim<br>Kaston                                                                                                    |                                                                                                    | 2 AR 🚯 📤                 |
|----------------------------------------------------------------------------------------------------|----------------------------------------------------------------------------------------------------|--------------------------|
| <ul> <li>Lobby</li> <li>Sessions</li> <li>Speakers</li> <li>Networking</li> <li>Account</li> <li>Help</li> <li>Logout</li> </ul> | <image/> <image/> <image/> <image/> <image/> <image/> <image/> <image/> <image/> <image/> <image/> | vo entropy of the first! |
| POWERED BY<br>PHEEDLOOP                                                                                                    | Private Chats                                                                                      | Chat here 🙂 🗢            |

- You're now on the Machik Fest 2021 Lobby landing page.
- Your primary navigation is on the left side, and chat features on the right side.
- The Chat is accessible to everyone, so please be mindful of what you using that feature.
- When there are announcements from the Machik team, they will appear right under the main lobby banner.

## **SESSIONS**

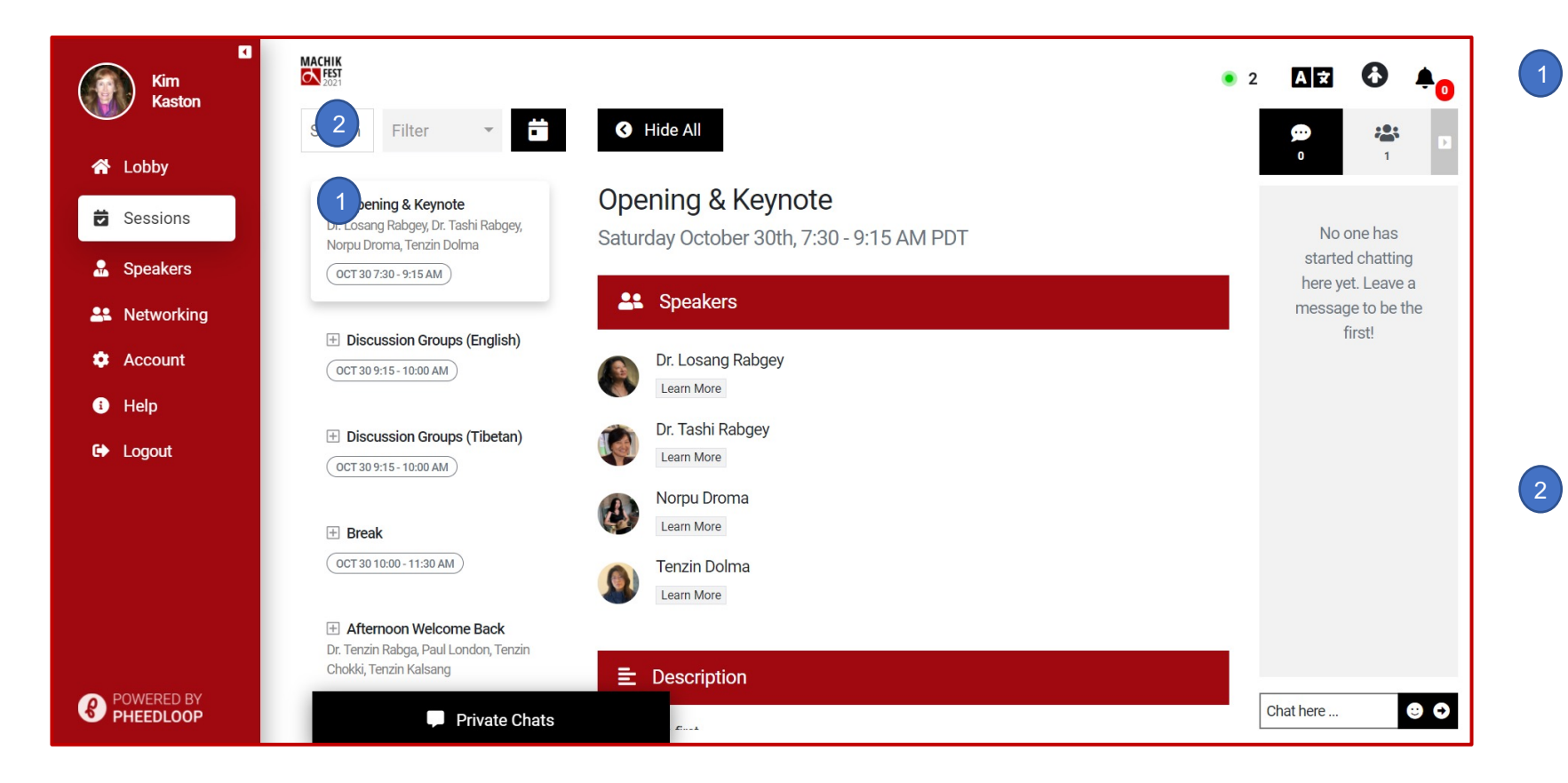

On the **Sessions** page, you will find a listing of each session in chronological order. When you select a session, detailed information will display in the center part of the page.

You can search, filter, or see the sessions displayed in a calendar view by using the navigation tool bar above the session list.

## **SPEAKERS**

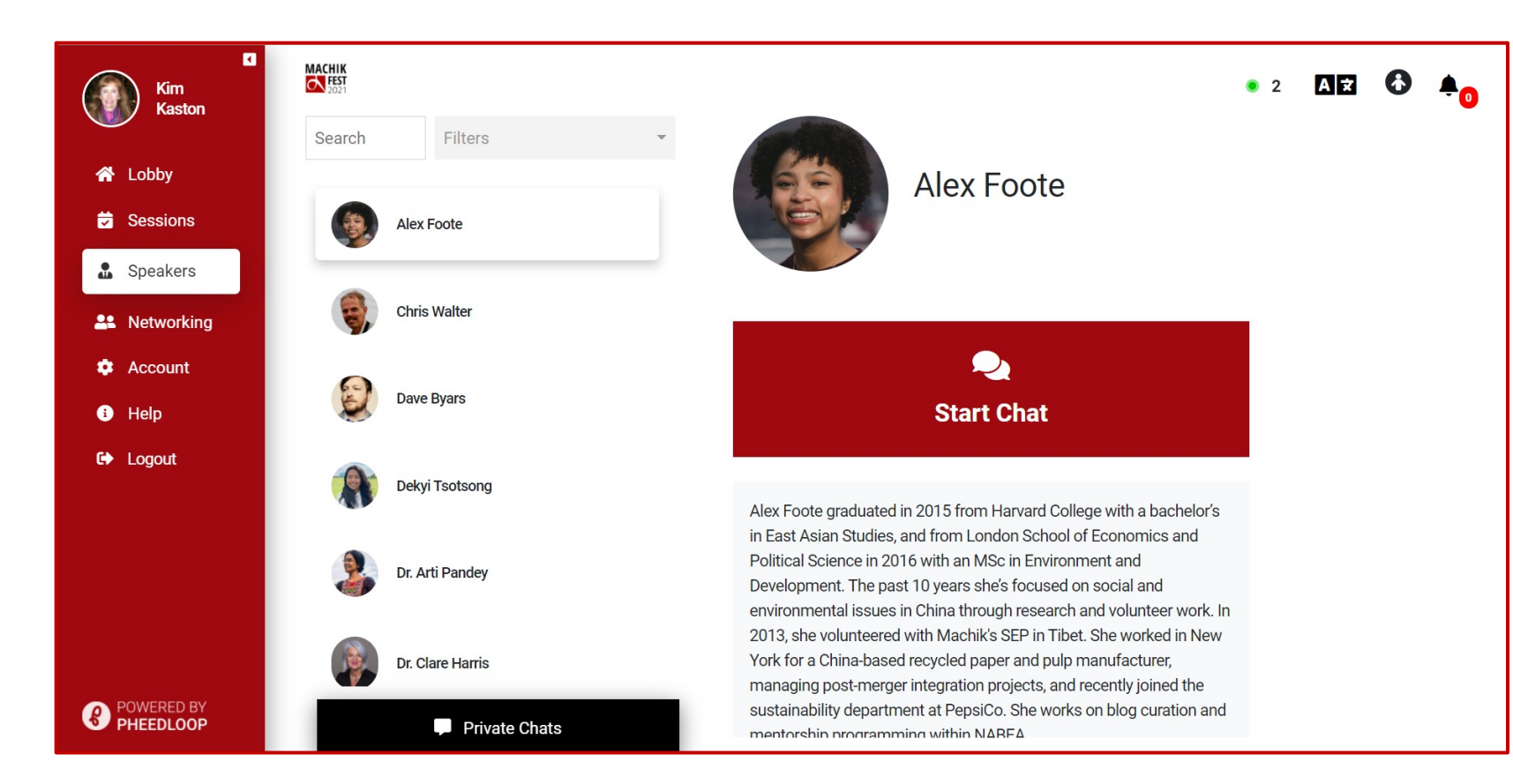

Get to know the speakers of
 Machik Fest by clicking on the
 Speakers tab.

- This section provides a listing and short biography for Machik speakers.
- You can easily search for and filter the speakers listing. You can also start a chat with the 'start chat' feature in the speaker profile section after selecting a speaker.
- We're incredibly grateful to each and every one of our speakers for their care and support for the program and community!

## **NETWORKING**

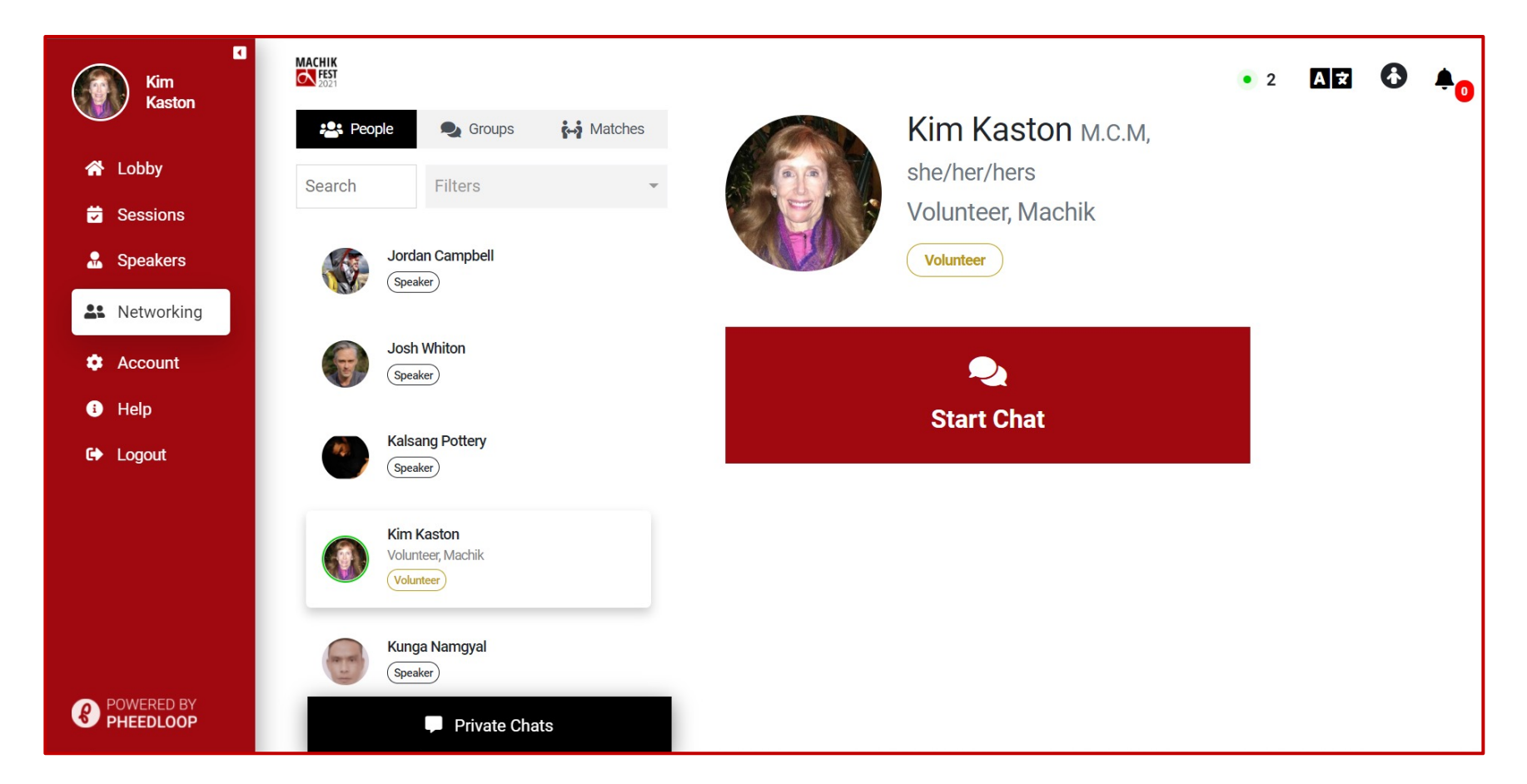

 Use the Networking page to find people and start individual or group chats. You can use the same search and filter features as on other pages.

#### ACCOUNT

| Kim<br>Kaston | MACHIK<br>EEST<br>2021                  |                                          |                                                         | • 2 A 🛪 🚯                                 | <b>≜</b> ₀ |  |
|---------------|-----------------------------------------|------------------------------------------|---------------------------------------------------------|-------------------------------------------|------------|--|
| Rasion        | Profile                                 |                                          | Change Password                                         |                                           |            |  |
| oby           | Volunteer                               |                                          | Minimum 10 characters, red                              | quires a number and a capital letter      |            |  |
| ons           | Organization                            | Title                                    | New Password                                            | Confirm New Password                      |            |  |
| _             | Machik                                  | Volunteer                                |                                                         |                                           |            |  |
| ng            | Designations                            |                                          |                                                         |                                           |            |  |
|               | M.C.M, she/her/hers                     | M.C.M, she/her/hers                      |                                                         | Set New Password                          |            |  |
|               | About Me                                |                                          | Files                                                   |                                           |            |  |
|               |                                         |                                          | Files                                                   |                                           |            |  |
|               | Profile Picture                         |                                          | Upload PDF files to your pro<br>interactive file viewer | ofile, public files will be visible in an |            |  |
|               | Recommended size: 250 x 250 Choose file | PNG or JPEG. Browse                      | File Name                                               |                                           |            |  |
|               | Website                                 | Twitter                                  |                                                         |                                           |            |  |
|               |                                         |                                          | File Upload                                             |                                           |            |  |
| LOOP          | Profile Visible in Netwo                | rking Section ns for Event Announcements | PDF File Onder 2 MB                                     |                                           |            |  |
|               | Send Push Notification                  | ns for Event Announcements               |                                                         |                                           |            |  |
|               | Send Push Notification                  | ns for Private Chat Messages<br>unds     |                                                         |                                           |            |  |
|               | Schedule Timezone                       |                                          |                                                         |                                           |            |  |
|               | PDT                                     |                                          |                                                         |                                           |            |  |
|               | Sav                                     | ve Changes                               |                                                         |                                           |            |  |
|               |                                         |                                          |                                                         |                                           |            |  |

Private Chats

- The Account page is where you manage your profile and settings.
- You can provide profile information, upload a profile picture, upload your website or Twitter links, and manage and change your password.
- Other important elements include event (session) notifications, enabling your profile visibility, and setting your time zone.

#### HELP

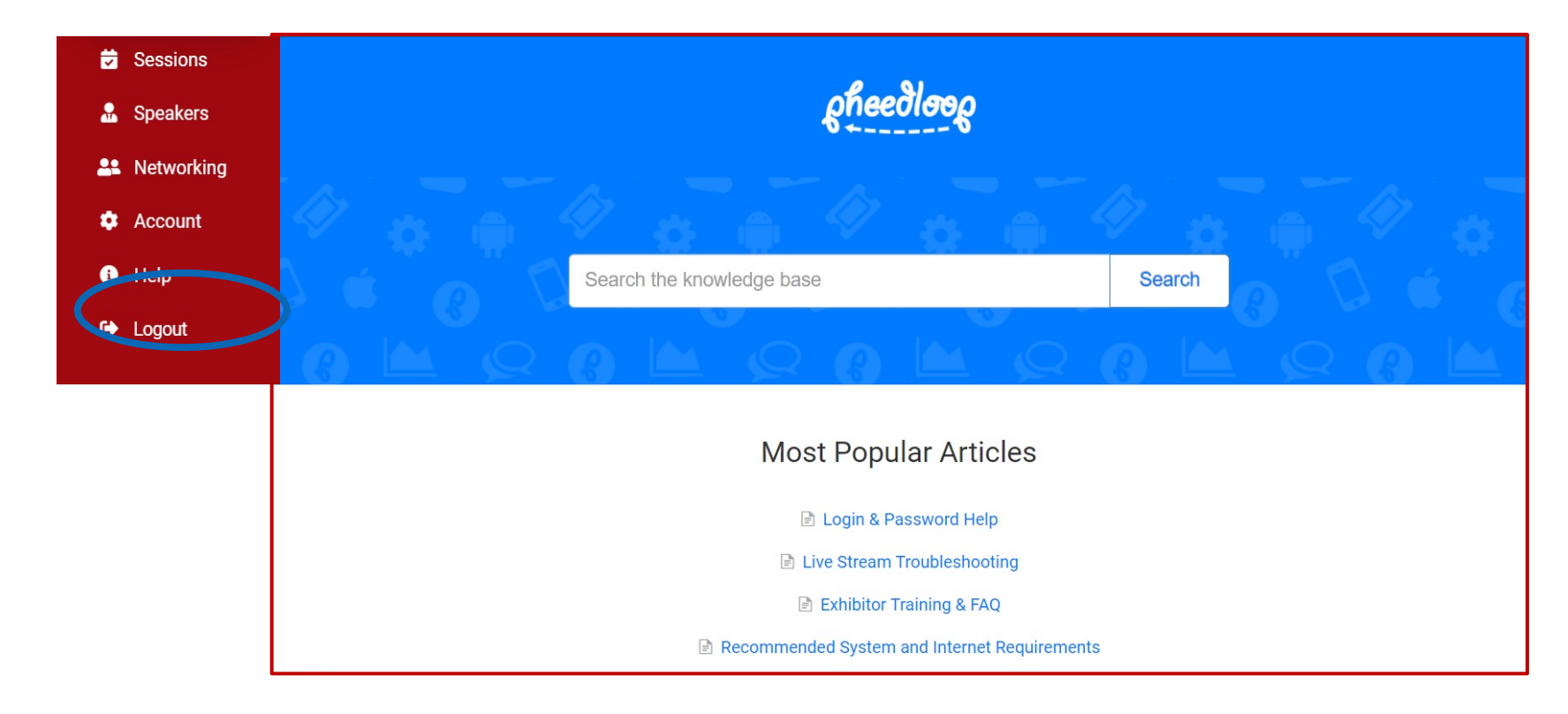

- The Help takes you to the Pheedloop search page, which includes the most common troubleshooting reference guides, including:
  - Login and Password help
  - Live Stream Troubleshooting
  - Recommended System and
     Internet Requirements
- You can also use the search feature to scan the knowledge base to find information regarding your need help.

# LOGOUT

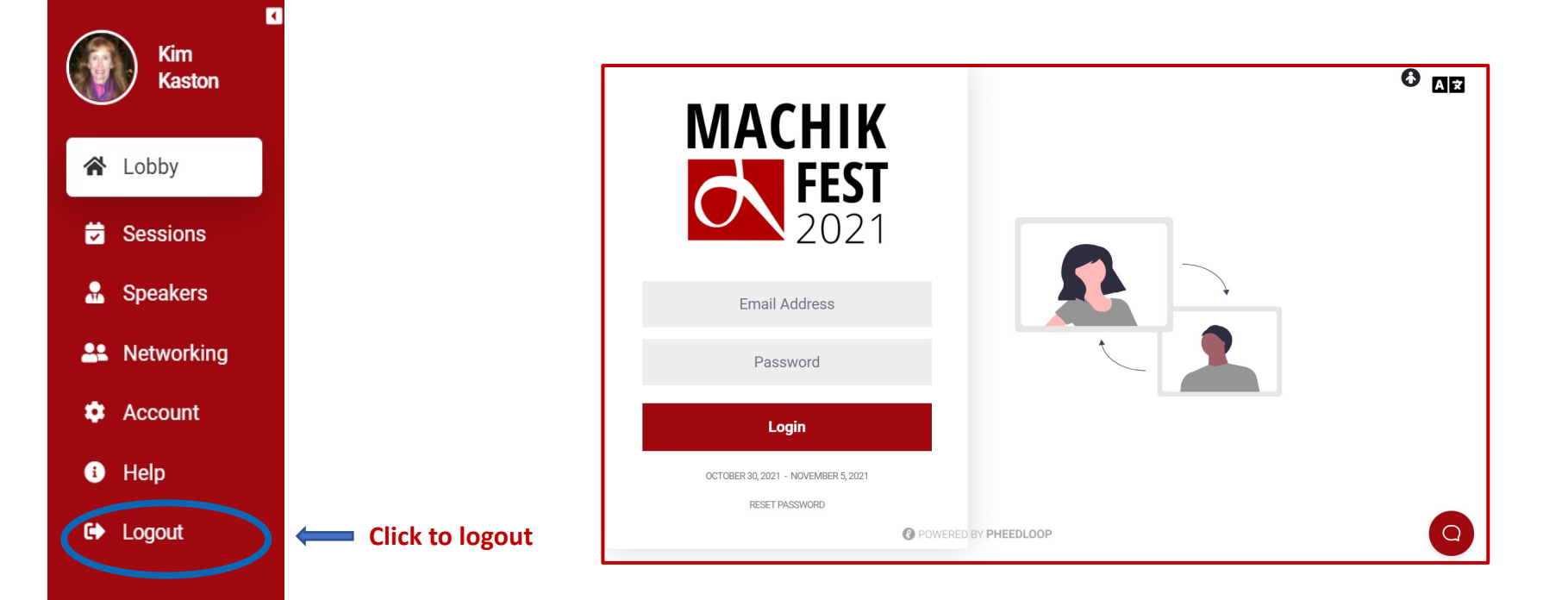

- The Logout feature logs you off of Pheedloop.
   You will be taken back to the general login page for the event.
- We are so glad you are joining us for Machik Fest and hope you find this engagement platform easy to navigate and connect with others.
- We thank you for joining the Machik Fest community!

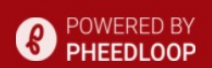